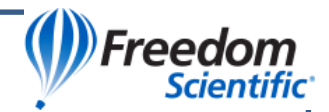

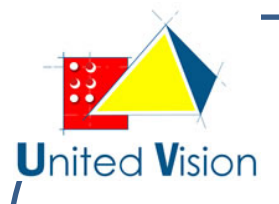

United Vision

## Manuel Utilisateur

## **Eye Pal Ace Plus**

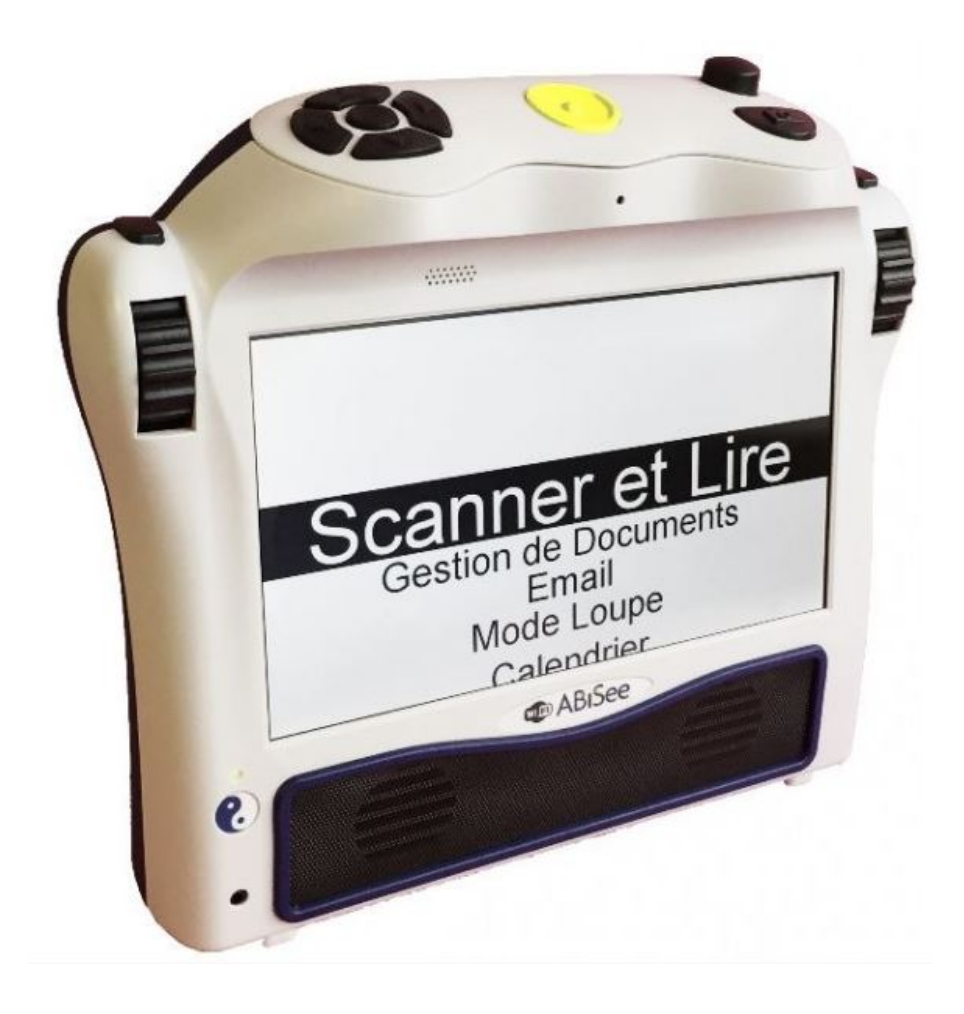

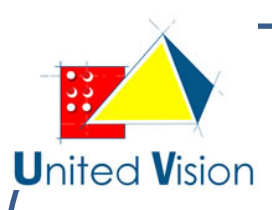

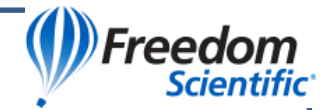

#### Contenu

| Introduction :                                        | 5  |
|-------------------------------------------------------|----|
| Contenu de la boîte :                                 | 5  |
| Les bases :                                           | 6  |
| Lecture de documents :                                | 6  |
| Eclairage de documents :                              | 6  |
| Haut-parleurs :                                       | 6  |
| Position des commandes :                              | 6  |
| Boutons, Contrôles, Connecteurs :                     | 7  |
| Touches du panneau supérieur :                        | 7  |
| Bouton Accueil :                                      | 7  |
| Bouton de volume :                                    | 7  |
| Touches Daisy :                                       | 8  |
| Utilisation des boutons en mode Scanner et Lire :     | 8  |
| Le bouton Action :                                    | 8  |
| Molette de droite :                                   | 8  |
| Molette de Gauche :                                   | 8  |
| Bouton Scan :                                         | 9  |
| Bouton Retour :                                       | 9  |
| Prise de sortie Audio :                               | 9  |
| Face gauche de l'appareil :                           | 10 |
| Bouton d'alimentation et témoin de Charge             | 10 |
| Voyant d'alimentation :                               | 11 |
| Mise sous tension :                                   | 11 |
| Mode Veille :                                         | 11 |
| Mise hors tension :                                   | 11 |
| Vérification de l'état de charge de la batterie :     | 11 |
| Recharge de la batterie :                             | 12 |
| Remplacement de la batterie :                         | 12 |
| Connexion Internet :                                  | 12 |
| Comment ajouter une connexion Wifi à votre appareil : | 13 |
| Comment saisir des caractères et des mots de passe :  | 13 |
| Navigation et Réglages :                              | 14 |
| Liste des éléments du menu principal :                | 14 |

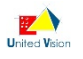

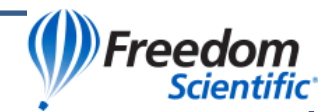

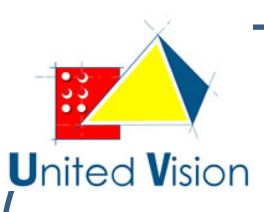

| Scanner et Lire :                                                                       | 14 |
|-----------------------------------------------------------------------------------------|----|
| Positionnement du document :                                                            | 14 |
| Numérisation et lecture d'un document imprimé :                                         | 15 |
| Modes de lecture                                                                        | 15 |
| Mode Vocal                                                                              |    |
| Mode Texte Seul                                                                         |    |
| Réglages du mode Vocal                                                                  | 15 |
| Débit                                                                                   |    |
| Voix / Langue                                                                           |    |
| Navigation dans le texte                                                                | 16 |
| Mode texte seul                                                                         | 17 |
| Réglages génériques des modes scanner et lire :                                         | 17 |
| Police, taille de police, contraste :                                                   | 17 |
| Lecture de documents présentés sous forme de tableaux :                                 | 17 |
| Lecture d'étiquettes sur des boîtes de nourriture :                                     | 17 |
| Gestion de documents :                                                                  | 17 |
| Sauvegarde de documents et de livre :                                                   | 17 |
| Sauvegarde d'un document d'une seule page :                                             | 18 |
| Sauvegarde d'un document de plusieurs pages ou d'un livre :                             | 19 |
| Ouvrir un document ou un livre :                                                        | 19 |
| Convertir un document en texte ou MP3 :                                                 | 19 |
| Navigation au sein d'un livre :                                                         | 20 |
| Suppression d'un document :                                                             | 20 |
| Envoi par e-mail d'un élément sauvegardé :                                              | 20 |
| NFB Newsline :                                                                          | 20 |
| Bookshare :                                                                             | 20 |
| E-mail :                                                                                | 21 |
| Comment entrer les noms et adresses e-mail dans votre carnet d'adresses :               | 21 |
| Pour utiliser les fonctions de la messagerie électronique :                             | 21 |
| Pour envoyer un message électronique :                                                  | 21 |
| Pour vérifier les nouveaux messages :                                                   | 22 |
| Enregistrement d'une image en pièce jointe dans l'album photo ou en tant que document : | 22 |
| Envoi d'une image en pièce jointe reçue par E-mail :                                    | 23 |
| Pour supprimer un e-mail :                                                              | 23 |
|                                                                                         |    |

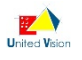

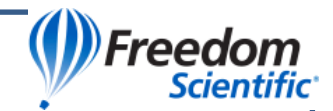

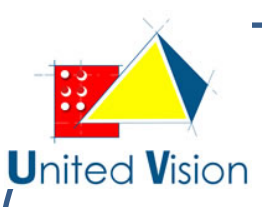

| Mode Loupe :                            | 24  |
|-----------------------------------------|-----|
| Calendrier / Rappels :                  | 24  |
| Les options en détail :                 | 25  |
| Aujourd'hui :                           | .25 |
| Ajouter un Rappel :                     | .25 |
| Rappel unique :                         | .25 |
| Rappels quotidiens :                    | .26 |
| Tous les rappels par date :             | .26 |
| Album photo :                           | 26  |
| Pour enregistrer une étiquette vocale : | .27 |
| Horloge et Alarme :                     | 27  |
| Carnet d'adresses :                     | 29  |
| Aide :                                  | 29  |
| Annexe A : Règles de sécurité           | 29  |
| Annexe B : Afficheurs Braille           | 30  |

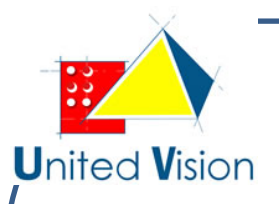

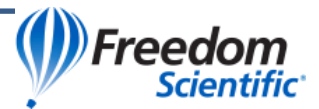

#### **Introduction :**

Merci d'avoir choisi le dispositif Eye Pal Ace Plus.

Le Eye-Pal Ace Plus est un dispositif électronique portable vocal. Le Eye Pal Ace Plus peut être utilisé comme une machine à lire, permet d'envoyer et recevoir des emails et peut également servir d'assistant personnel au quotidien pour les personnes déficientes visuelles. Bénéficiant d'un design moderne et de commandes ergonomiques, Le Eye Pal Ace Plus dispose également de haut-parleurs internes, d'une batterie rechargeable remplaçable par l'utilisateur et d'un écran intégré de 10 pouces. Vous pouvez lire tous les documents imprimés tels que des lettres, des journaux et des livres. Le texte est affiché avec une police agrandie et lu à haute voix par le biais d'une voix de synthèse au timbre naturel. Le Eye Pal Ace Plus peut servir d'album photo électronique, de loupe ou encore de réveil, sans oublier une fonction de rappel de rendez-vous.

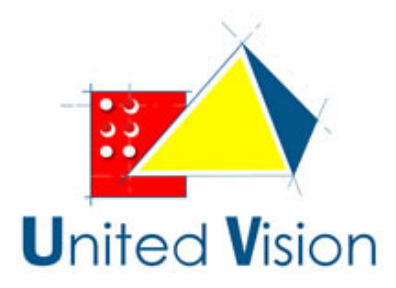

Si vous avez des questions ou des suggestions : Veuillez s'il vous plaît contacter :

United Vision au : 01-43-62-12-11

Ou par courriel à l'adresse Info@unitedvision.fr

## Contenu de la boîte :

Dans la boîte Eye Pal Ace Plus, vous trouverez :

L'appareil Eye Pal Ace Plus (avec sa batterie rechargeable et remplaçable déjà installée à l'intérieur)

Le bloc d'alimentation/chargeur du Eye Pal Ace Plus avec son cordon intégré et à connecter sur l'appareil.

Le cordon d'alimentation du Eye Pal Ace Plus, à brancher sur le bloc chargeur et à relier à la prise de courant)

Le présent manuel

Z

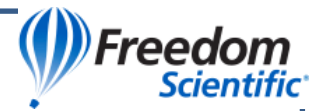

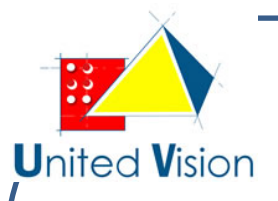

#### Les bases :

#### Lecture de documents :

Le Eye Pal Ace Plus dispose de deux caméras de 5 mégapixels fonctionnant simultanément lors de la prise du cliché de votre document. Placez ce dernier en position paysage, le long de la face avant du Eye Pal Ace Plus. Le champ de vision des caméras est optimal lors de la numérisation d'une lettre / papier de format A4.

#### **Eclairage de documents :**

Les deux caméras fournissent un éclairage suffisant lors de la prise du cliché. Aucune lumière supplémentaire n'est nécessaire, même dans une pièce sombre.

#### Haut-parleurs :

Tout document imprimé placé devant Le Eye Pal Ace Plus sera lu par le biais des haut-parleurs intégrés. Des écouteurs peuvent également être utilisés, de même que le mode vocal peut être désactivé pour ceux qui préfèrent lire en silence.

#### **Position des commandes :**

Sur le haut de l'appareil côté gauche, se trouve un panneau avec un ensemble de boutons appelés Daisy comportant 4 flèches de direction et un gros bouton rond central. Sur la droite, vers l'arrière, se trouve un bouton rotatif contrôlant le volume et un bouton de numérisation en forme de demi-lune en face de celui-ci. La face avant de l'appareil comprend l'écran avec une molette en haut de chaque côté. Lorsque vous positionnez le Eye Pal Ace Plus afin de numériser un document, placez l'appareil sur une surface plane avec la face avant de l'appareil vers vous et le panneau supérieur tourné vers le plafond. Une fois le document numérisé, vous pouvez toutefois installer l'appareil confortablement sur vos genoux, dans le sens qui vous convient le mieux, pour l'écouter ou le lire.

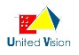

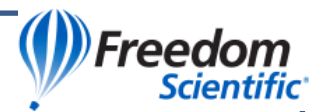

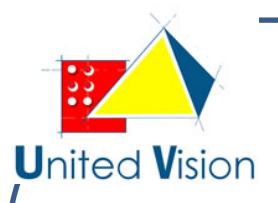

## Boutons, Contrôles, Connecteurs :

#### Touches du panneau supérieur :

Les schémas ci-dessous illustrent l'appareil, avec les premières montrant la vue de dessus et de l'avant, et la suivante montrant le panneau latéral gauche. Tous les boutons et les commandes sont étiquetés. En dessous des schémas, chaque bouton et contrôle sont décrits. Si vous lisez ce manuel en utilisant l'appareil, s'il vous plaît, soyez conscient que les étiquettes sur l'illustration ne sont pas décrites à l'identique. Une description complète de chaque élément marqué suit chaque illustration.

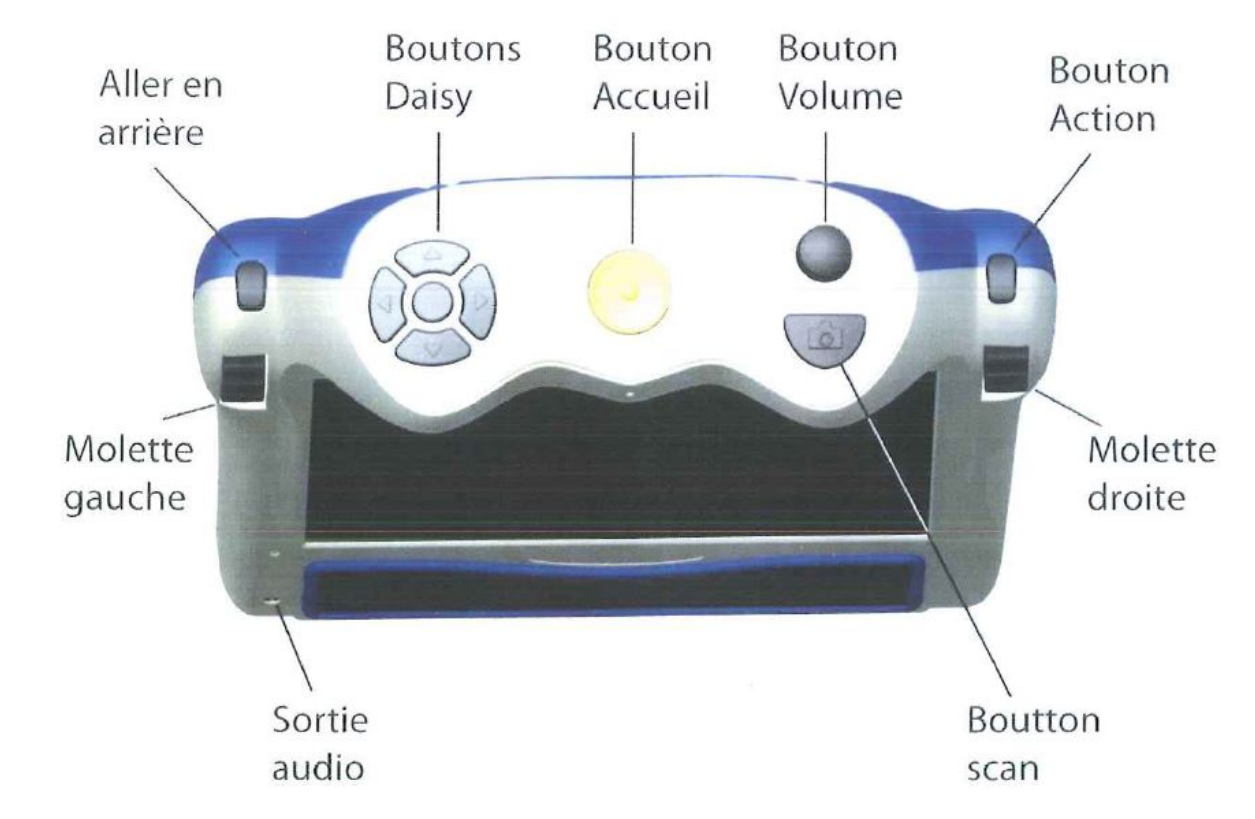

#### **Bouton Accueil :**

Un grand bouton rond situé au milieu sur le dessus de l'appareil. Appuyez sur ce bouton à tout moment pour vous rendre dans le Menu

#### **Bouton de volume :**

Situé dans le coin supérieur droit. Tourner dans le sens horaire pour augmenter le volume ou vers la gauche pour le diminuer.

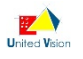

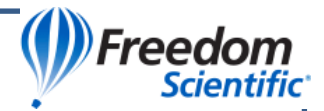

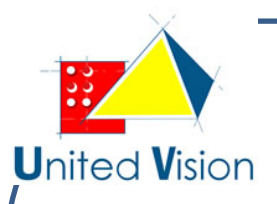

#### **Touches Daisy :**

Situées sur la partie supérieure gauche de l'appareil. Les touches DAISY forment un ensemble de cinq boutons : quatre boutons fléchés et un bouton rond situé au milieu.

#### Utilisation des boutons en mode Scanner et Lire :

- Appuyez et maintenez enfoncé le bouton rond central, tout en appuyant de façon répétée sur la flèche droite pour naviguer dans le mot suivant par caractère ou sur la flèche de gauche pour en faire de même dans le mot précédent.
- Sans maintenir le bouton central cette fois, appuyez sur la flèche de gauche pour lire le mot précédent
- Appuyez sur la flèche de droite pour lire le mot suivant
- Appuyez sur la flèche vers le haut pour aller vers le début du texte
- Appuyez sur la flèche vers le bas pour aller vers la fin du texte

Dans ce mode et dans tous les autres, le bouton central peut être pressé afin de connaître à tout moment l'état de la batterie et le statut de votre connexion au réseau.

#### Le bouton Action :

Situé sur le côté droit de l'appareil au-dessus de la molette de droite. Appuyez sur ce bouton pour sélectionner l'option souhaitée dans le menu. En mode lecture, ce bouton est utilisé pour mettre en pause et reprendre cette dernière. Lorsque vous utilisez ou ajoutez une connexion réseau, le bouton Action sert à sélectionner les caractères composant vos mots de passe ainsi que les noms et adresses e-mail dans votre carnet d'adresses.

#### Molette de droite :

Elle est située sur la partie droite de la face avant. Défilez vers le haut ou vers le bas pour parcourir les éléments de menu. En mode de lecture, utilisez cette molette de droite pour naviguer vers le haut ou vers le bas par ligne dans le texte. Lorsque vous utilisez ou ajoutez une connexion réseau, servez-vous de la molette de droite pour sélectionner les caractères.

#### Molette de Gauche :

Elle est située sur la partie gauche de la face avant. Tournez-la vers le haut ou vers le bas pour augmenter ou diminuer la taille de la police. Alternativement, dans le menu Paramètres, la molette gauche peut être facilement configurée pour contrôler la vitesse de lecture plutôt que la taille de la police.

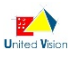

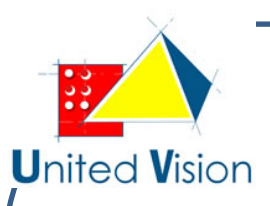

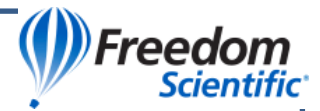

#### **Bouton Scan :**

Le bouton Scan est un bouton en forme de demi-lune situé à droite sur la partie supérieure de l'appareil, en face du bouton de volume. Il est utilisé pour prendre une photo du texte que vous souhaitez numériser.

#### **Bouton Retour :**

Il est situé au-dessus de la molette de gauche. Dans le menu principal, lorsque vous sélectionnez une option telle que l'horloge ou le menu Réglages, vous pouvez accéder à des fonctions supplémentaires à partir d'un sous-menu. Une fois dans ce sous-menu, appuyez sur le bouton Retour pour revenir à l'option de menu précédente.

Le bouton Retour peut également être utilisé pour allumer ou éteindre la lumière de la caméra dans le mode Scanner et Lire, ainsi que dans le mode Loupe. Appuyez une fois pour éteindre la lumière de la caméra. Vous entendrez, « Lumière éteinte». Appuyez à nouveau pour allumer la lumière de la caméra. Vous entendrez, « Lumière allumée ».

Lorsque vous essayez de supprimer un document, un livre ou une photo et que vous choisissez accidentellement le mauvais élément, utiliser le bouton Retour lorsque vous êtes invités à confirmer la suppression afin d'annuler votre choix.

#### Prise de sortie Audio :

Un connecteur de sortie audio de type Jack 3,5 mm est situé sur l'avant de l'appareil dans le coin inférieur gauche. La prise audio peut être utilisée pour brancher des enceintes externes ou un casque.

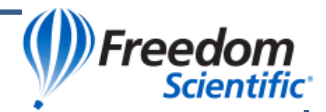

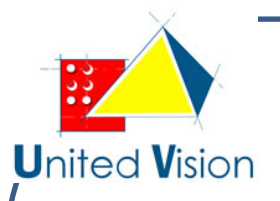

#### Face gauche de l'appareil :

Sur le côté gauche, vers l'arrière, il y a un ensemble de prises alignées verticalement.

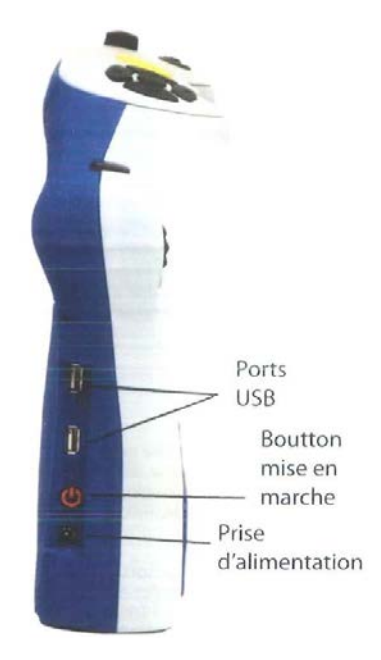

La première en partant du bas servira à brancher L'alimentation électrique. Juste au-dessus, se trouve le bouton d'alimentation de forme circulaire. Les deux dernières sont des ports USB.

Pour résumer : en règle générale, il faudra utiliser la molette de droite pour faire défiler les options de menu et le bouton Action pour confirmer la sélection du menu. Utilisez le bouton « Retour » pour revenir au menu précédent lorsque vous vous trouvez dans un sous-menu. Appuyez sur le bouton « Accueil » afin de revenir au menu principal.

Tout au long de ce manuel, nous utiliserons souvent les instructions « faites défiler et sélectionnez » pour exécuter certaines fonctions. Dans ce cas, vous utiliserez la molette de droite pour faire défiler et le bouton Action pour sélectionner.

### Bouton d'alimentation et témoin de Charge

Le bouton d'alimentation est situé sur le côté gauche de l'appareil vers l'arrière, juste au-dessus de la petite prise ronde prévue pour l'alimentation.

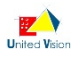

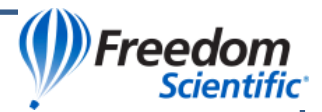

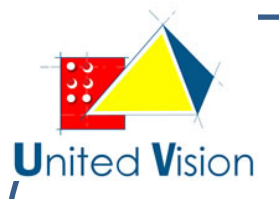

#### Voyant d'alimentation :

C'est un témoin lumineux situé au-dessus du bouton d'alimentation.

Il est vert lorsque l'appareil est allumé, clignote dès que l'appareil est en veille, reste éteint quand l'appareil est hors tension, devient rouge lorsque l'appareil est éteint et en cours de charge, et orange lorsque l'appareil est allumé et en charge.

#### **Mise sous tension :**

Appuyez sur le bouton d'alimentation pour mettre l'appareil sous tension. Le processus sera indiqué par une série de bips Et peut prendre environ 50 secondes. Lorsque l'appareil est prêt, vous entendrez une annonce indiquant que vous êtes dans le menu principal ainsi que l'élément de menu sélectionné.

#### Mode Veille :

Lorsque l'appareil est utilisé sur batterie, il se met en veille pour consommer moins d'énergie. Par défaut, cette mise en veille se déclenche au bout de 5 minutes, mais il est possible de personnaliser ce délai. Pour cela, rendez-vous dans le menu Réglages, puis Réglages Généraux puis délai avant la mise en veille et choisissez une valeur entre 5 minutes et une heure.

Appuyez sur le bouton d'alimentation pour sortir e Eye Pal Ace Plus de veille et retourner au mode normal. Cela prend environ 15 secondes avant que le Eye Pal Ace Plus ne sorte de veille. Après une série de bips, l'appareil est prêt à fonctionner dans l'état où vous l'aviez laissé avant la mise en veille. Pour vérifier l'élément de menu dans lequel vous êtes, appuyez sur la touche Daisy centrale. Pour revenir au menu principal, appuyez sur le bouton d'accueil.

#### **Mise hors tension :**

Appuyez et maintenez enfoncé le bouton d'alimentation pendant environ trois secondes pour éteindre le Eye Pal Ace Plus complètement. Vous entendrez une courte série de bips jusqu'à son extinction complète. Alternativement, vous pouvez également éteindre l'appareil en défilant vers le menu Réglages puis Réglages Système puis éteindre.

#### Vérification de l'état de charge de la batterie :

Pour vérifier rapidement l'état de la charge batterie, appuyez sur le bouton DAISY central. L'état de la batterie sera énoncé et si oui ou non vous êtes connecté à un réseau.

L'état de la batterie est également disponible dans le menu Réglages puis dans le sous-menu État. Pour accéder au menu d'état à partir du menu principal, faites défiler et sélectionnez Réglages. Ensuite, faites défiler et sélectionnez Etat. Le pourcentage de charge disponible de la batterie est annoncé (et également affichée à l'écran). 100% signifie une batterie complètement chargée. Si la charge est inférieure à 15%, il est temps de recharger. Le Eye Pal Ace Plus peut être utilisé alors qu'il est en cours de recharge.

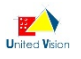

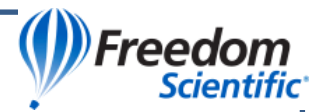

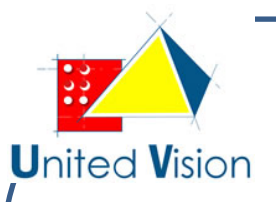

#### Recharge de la batterie :

## Important : Avant la première utilisation, la batterie du Eye Pal Ace Plus doit être complètement chargée, ce qui peut prendre jusqu'à quatre heures.

Pour charger celle-d, utiliser le bloc et le cordon d'alimentation fournis comme suit : Tout d'abord, connecter l'extrémité du cordon d'alimentation à la petite broche au connecteur situé sur la partie rectangulaire de l'alimentation. Ensuite, branchez le cordon d'alimentation dans la prise d'alimentation du Eye Pal Ace Plus, se trouvant au bas du panneau de gauche. Enfin, branchez le bloc d'alimentation dans une prise de courant.

N'utilisez pas le Eye Pal Ace Plus alors qu'il est en charge pour la première fois. Plus tard, l'appareil peut être utilisé alors qu'il est en charge. En règle générale, la recharge d'une batterie complètement vide prend environ quatre heures. Une batterie complètement chargée procure environ cinq heures d'utilisation continue.

Pour des raisons de sécurité, seul l'adaptateur fourni avec le Eye Pal Ace Plus doit être utilisé pour charger l'appareil. Pour prolonger la vie de la batterie, il est recommandé de débrancher le Eye Pal Ace Plus de la source d'alimentation au moins une fois par mois et de l'utiliser sur batterie jusqu'à ce que la charge de celle-ci descende en dessous de 15%.

#### Remplacement de la batterie :

Lorsque la batterie de votre appareil arrive en fin de vie, vous pourrez vous procurer une batterie de remplacement auprès de votre revendeur.

Le compartiment de la batterie se trouve à l'arrière de l'appareil, sur la partie inférieure. Celui-ci est protégé par un cache fermé au moyen de quatre petites vis. Pour installer la nouvelle batterie, dévissez celles-ci pour dégager le compartiment, retirer l'ancienne batterie et replacez la nouvelle en vous assurant de la mettre dans le bon sens. Enfin, replacez le cache et resserrez bien les quatre vis.

#### **Connexion Internet :**

Eye Pal Ace Plus offre la possibilité de se connecter à Internet pour envoyer et recevoir du courrier électronique par exemple. Si toutefois vous estimez que cette fonction vous est inutile, vous pouvez la désactiver. A partir du menu principal, défilez et sélectionnez Profils Réseau, puis sélectionnez Désactiver les fonctionnalités internet.

Comme dit plus haut, cette connectivité à internet vous permettra d'envoyer et de recevoir des messages électroniques avec des pièces jointes. D'autres services sont disponibles par ce biais, mais sont malheureusement inaccessibles aux utilisateurs francophones. Il s'agit du téléchargement de livres sur la plate-forme Bookshare ainsi que la lecture d'articles à partir du service NFB Nevvsline.

Afin de pouvoir utiliser ces fonctions, vous aurez besoin d'avoir accès à une connexion Wifi et si l'accès à celle-ci nécessite un mot de passe, il vous faudra le connaître pour pouvoir vous y connecter.

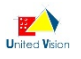

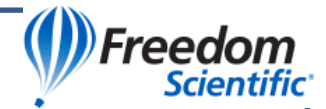

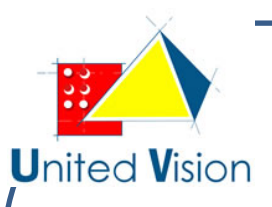

Si vous choisissez un réseau tel qu'une connexion sans fil domestique nécessitant un code d'accès, vous serez invités à le saisir. Certains endroits publics tels que des bibliothèques ou des médiathèques proposent des accès Wifi ouverts ne requérant pas de mots de passe. En revanche, d'autres endroits comme certains hôtels ou aéroports proposent une connexion Wifi nécessitant l'accès à un navigateur internet et l'acceptation de conditions avant de pouvoir être utilisée. Le Eye Pal Ace Plus ne disposant pas de navigateur Web, il vous sera donc impossible d'utiliser ces dernières.

#### Comment ajouter une connexion Wifi à votre appareil :

Pour ajouter une connexion réseau Wifi à partir de celles disponibles autour de vous, procédez comme suit : A partir du menu principal, défilez et sélectionnez Réglages

- Défilez et sélectionnez Réglages système
- Défilez et sélectionnez Réglages de Réseau sans fil
- Défilez et sélectionnez Ajouter/Supprimer des Réseaux Défilez et sélectionnez Ajouter un réseau
- Défilez parmi les réseaux disponibles et sélectionnez celui auquel vous souhaitez vous connecter. Si ce dernier est protégé par un mot de passe, il vous sera demandé de le saisir.

#### Comment saisir des caractères et des mots de passe :

Lors de l'utilisation des fonctionnalités Internet de votre appareil, vous serez souvent amener à devoir saisir des caractères, non seulement pour entrer les mots de passe réseau, niais également pour ajouter des noms et des adresses e-mail à votre carnet d'adresses. La saisie de caractères peut se faire, soit par l'intermédiaire d'un clavier d'ordinateur branché sur l'un des ports USB de votre Eye Pal Ace Plus, soit sans clavier, au moyen de l'option de sélection de caractères intégrée à votre appareil.

Lors de l'utilisation d'un clavier d'ordinateur dans une fonction impliquant la saisie de caractères, entrez ceux-ci avec les touches du clavier, puis appuyez sur la flèche DAISY droite située sur le haut de l'appareil à gauche une fois votre saisie terminée <sup>(1)</sup>.

<sup>(1)</sup> Si vous envisagez d'utiliser un Clavier d'ordinateur pour la saisie, il faudra connecter celui-ci sur l'un des ports USB de l'appareil avant de mettre ce dernier sous tension, sans quoi le clavier ne sera pas correctement fonctionnel.

Pour entrer les caractères par l'intermédiaire de l'appareil, utilisez tout d'abord les flèches DAISY haut et bas afin de naviguer parmi les types de caractères que vous souhaitez entrer : Minuscules, majuscules, nombres, extensions E-Mail ou symboles. Par exemple, si vous êtes en train de saisir un mot de passe et que celui-ci commence par une lettre majuscule, appuyez sur la flèche DAISY vers le bas pour sélectionner Majuscules, défilez avec la molette de droite jusqu'au caractère voulu et sélectionnez-le en appuyant sur la touche Action. Si vous avez sélectionné un caractère erroné, appuyez sur la flèche DAISY gauche pour le supprimer. Une fois votre saisie terminée, validez l'entrée en appuyant sur la flèche DAISY droite. Comment se connecter à un réseau

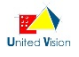

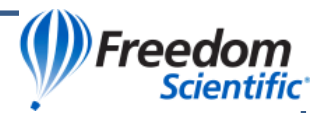

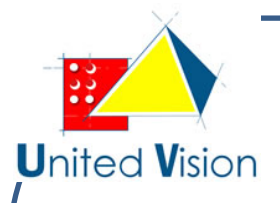

Pour se connecter à un réseau, procédez comme suit :

- Depuis le menu principal, défilez et sélectionnez Réglages
- Défilez et sélectionnez Réglages Système
- Défilez et sélectionnez Réglages de Réseau Sans fil
- Défilez et sélectionnez Se Connecter à un réseau
- Choisissez le réseau que nous avons ajouté à la section précédente et sélectionnez-le.

#### Navigation et Réglages :

La section suivante détaille tous les éléments de menus et la façon de naviguer dans les options de la fonction Scanner et lire. Commençons par appuyer sur le bouton Accueil pour revenir au menu principal.

#### Liste des éléments du menu principal :

- Scanner et Lire
- Gestion de documents
- NFB Newsline (généralement désactivé dans les versions françaises) Bookshare (généralement désactivé dans les versions françaises) Email
- Mode Loupe
- Calendrier (inclut une fonction de rappel)
- Album Photo
- Horloge (inclut une fonction Alarme)
- Réglages
- Carnet d'Adresses
- Aide

#### Scanner et Lire :

Cette application vous permet de lire des documents imprimés tels que des livres, des lettres ou des magazines. Le texte est numérisé et lu à haute voix et/ou affiché en gros caractères sur l'écran intégré. Les documents ainsi numérisés peuvent être sauvegardés. Vous trouverez plus d'instructions à ce sujet dans la section Gestion de Documents.

#### Positionnement du document :

Eye Pal Ace Plus peut numériser un document au format a4 placé le long de sa face avant, sur une surface plane, directement sous l'angle des caméras. Servez-vous de cette face avant comme guide en alignant le côté long de la feuille contre le bas de l'appareil, sans vous préoccuper de son orientation. Si vous souhaitez numériser un document plus petit que le format A4, vous obtiendrez de meilleurs résultats en posant le document plus petit sur une feuille blanche qui fera office de base de repérage. Il est conseillé de placer le document plus petit sur le côté droit de la feuille blanche plutôt qu'en son centre.

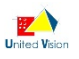

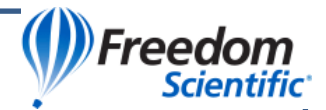

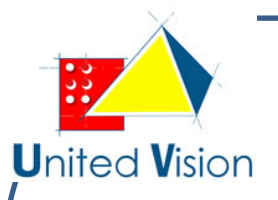

### Numérisation et lecture d'un document imprimé :

Cette section vous donne des instructions détaillées dans le but de scanner et lire des documents en mode vocal et/ou visuel. Si vous préférez lire à l'aide d'un afficheur Braille, veuillez-vous référer à l'annexe B. Mettez l'appareil sous tension. L'appareil émet une série de signaux sonores et au bout d'une quarantaine de secondes, vous entendrez : « Menu Principal, Scanner et Lire ». Maintenant, vous pouvez appuyer sur le bouton Action pour choisir l'option « Scanner et Lire ». L'éclairage des caméras s'active par défaut. Si vous vous situez dans un environnement suffisamment lumineux ou à proximité d'une fenêtre ensoleillée, vous pouvez éteindre l'éclairage intégré à l'appareil en appuyant sur la flèche DAISY vers le bas. Vous entendrez : « Lumière éteinte ». Appuyez une nouvelle fois sur ce bouton pour rétablir l'éclairage des caméras si nécessaire.

Positionnez le document comme décrit plus haut et pressez une fois le bouton Scan. Vous entendrez un son d'appareil photo. Veuillez n'appuyer sur aucune touche sous peine d'interrompre le traitement du document. La lecture de ce dernier commencera automatiquement après quelques secondes.

<u>Note</u>: Si vous tentez de numériser un petit objet imprimé en petits caractères, il est recommandé de le placer seulement sous la caméra de droite puis, au moment de presser le bouton Scan, gardez-ce dernier enfoncé pendant environ 2 secondes avant de le relâcher afin d'exécuter un test de focus.

#### Modes de lecture

#### **Mode Vocal**

Ce mode est utilisé lorsque le texte numérisé est lu à haute voix. C'est le mode par défaut de l'appareil.

#### Mode Texte Seul

Vous utiliserez ce mode si vous souhaitez lire votre texte uniquement à l'écran, sans retour vocal pour plus de discrétion.

Le mode de lecture peut être changé dans les réglages de l'appareil. Pour ce faire, procédez comme suit :

- A partir du menu principal, défilez et sélectionnez Réglages;
- Défilez et sélectionnez Réglages généraux;
- Défilez et sélectionnez Mode de lecture;

Choisissez le mode désiré (Mode Vocal ou Mode Texte seul) et sélectionnez-le avec le bouton Action.

#### Réglages du mode Vocal

#### Débit

Cette option vous permet d'ajuster la vitesse à laquelle le document est lu vocalement. Vous avez la possibilité de fixer la vitesse d'élocution une bonne fois pour toutes dans les réglages généraux, ou bien de faire en sorte que la molette de gauche serve à régler la vitesse de lecture à volonté, pendant l'écoute. Par défaut, le comportement de la molette de gauche est défini pour régler la taille de la police à mesure que vous lisez.

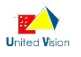

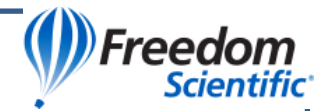

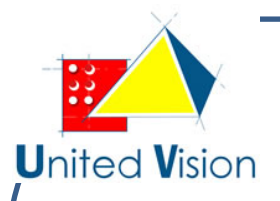

Pour pouvoir l'utiliser afin de modifier le débit de la voix en cours de lecture, procédez comme suit

- Depuis le menu principal, défilez et sélectionnez « Réglages »;
- Défilez et sélectionnez « Réglages généraux »;
- Défilez et sélectionnez « Comportement de la molette de gauche »;
- Enfin, défilez et sélectionnez « Vitesse de lecture ».

Pour régler le débit vocal de manière permanente, défilez et sélectionnez

« Réglages » depuis le menu principal, puis défilez et sélectionnez « Réglages généraux ». Ensuite, défilez et sélectionnez Vitesse de lecture. Défilez parmi les différentes valeurs comprises entre 1 (le plus lent) et 10 (le plus rapide) et sélectionnez votre choix à l'aide du bouton Action.

#### Voix / Langue

Pour choisir votre voix / langue de lecture, défilez et sélectionnez réglages depuis le menu principal. Ensuite, défilez et sélectionnez Réglages généraux puis défilez et sélectionnez Voix de lecture. Il ne vous reste plus qu'à défiler parmi les combinaisons de voix/ langues disponibles et sélectionner celle qui vous convient. La langue choisie devra être identique à celle des documents que vous numérisez pour que la reconnaissance de caractères soit optimale.

Veuillez noter qu'indépendamment de la voix de lecture pour les documents, vous disposez également d'une option appelée « voix de menus », vous permettant de choisir une voix spécifique à l'annonce des menus de l'appareil ainsi que des messages d'informations délivrés par ce dernier.

#### Navigation dans le texte

Pour parcourir le texte de votre document numérisé, vous utiliserez les cinq touches DAISY ainsi que la molette de droite :

Les flèches DAISY gauche et droite permettent respectivement de passer au mot précédent et suivant, tandis que les flèches DAISY vers le haut et vers le bas servent à passer de paragraphe en paragraphe. Pour naviguer de caractère en caractère, il faudra maintenir enfoncée la touche DAISY centrale, tout en appuyant de façon répétée sur la flèche gauche pour aller au caractère précédent et sur la flèche droite pour aller au caractère suivant. Quant à la molette de droite, elle vous permettra de naviguer ligne par ligne.

Pour mettre en pause et reprendre la lecture, utilisez le bouton Action. Alternativement, vous pouvez, par l'intermédiaire du menu Réglages, changer le comportement de la touche DAISY centrale afin de l'assigner à cette dernière action.

Enfin, le fait d'appuyer simultanément sur les flèches gauche et droite vous permettra de basculer entre le mode colonne et le mode tableau, tandis qu'une pression sur les flèches haut et bas en même temps vous annoncera l'orientation du document.

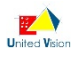

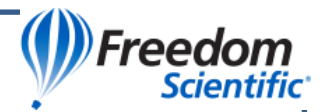

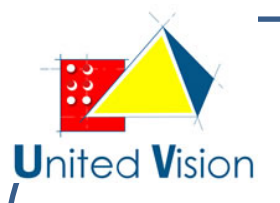

#### Mode texte seul

En mode Texte, le document est affiché à l'écran, mais ne sera pas lu à haute voix à moins d'appuyer sur le bouton Action. Par défaut, l'appareil est configuré pour que vous puissiez contrôler le taux d'agrandissement des caractères à l'aide de la molette de gauche. Si vous avez modifié le comportement de cette dernière pour ajuster le débit de la parole par l'intermédiaire du réglage prévu à cet effet, il vous faudra rétablir le comportement d'origine.

## Réglages génériques des modes scanner et lire :

Ces réglages génériques s'appliquent aux deux modes de lecture.

#### Police, taille de police, contraste :

Pour choisir votre police de caractères préférée, ajuster sa taille et personnaliser les couleurs du texte, rendez-vous dans le menu Réglages à partir du menu principal, puis défilez et sélectionnez Réglages généraux. Il ne vous reste plus qu'à défiler et sélectionner l'option souhaitée, Police, taille de police ou modes de couleurs et à la personnaliser à votre convenance.

#### Lecture de documents présentés sous forme de tableaux :

Par défaut, le Eye Pal Ace Plus numérise chaque colonne de texte sur des pages séparées. Pour désactiver le mode colonne et lire les tableaux de façon optimale, appuyez simultanément sur les flèches DAISY droite et gauche jusqu'à ce que vous entendiez « Mode Tableau ». Exécutez une nouvelle fois cette combinaison de touches pour revenir au mode colonne.

#### Lecture d'étiquettes sur des boîtes de nourriture :

Il est possible de tenter la numérisation sur un paquet alimentaire tel qu'une boîte de crackers tant que le haut de ce paquet se trouve à 10 cm maximum de la caméra. Pour des boîtes mesurant jusqu'à 10 cm de long, placez celle-ci sous la caméra de droite. Une fois fait, appuyez sur le bouton Scan et maintenez-le enfoncé pendant 2 secondes. De cette manière, la caméra va capturer l'objet dans un angle de vue plus réduit afin de prendre un cliché plus précis.

## Gestion de documents :

#### Sauvegarde de documents et de livre :

Les documents et les livres peuvent être enregistrés sur la mémoire interne de l'appareil ou sur un périphérique externe USB tel qu'une clé. Lors de la sauvegarde d'un document, si un périphérique USB est connecté à l'appareil, l'enregistrement se fera sur ce dernier ou sur la mémoire interne si aucun périphérique n'est branché.

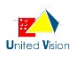

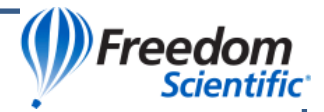

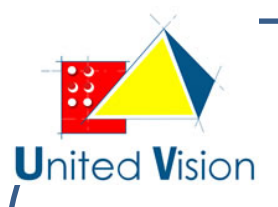

Veuillez noter que les documents sauvegardés à partir du mode Scanner et Lire peuvent seulement être enregistrés sur la mémoire interne. Si vous souhaitez placer ces documents sur une clé USB, vous devrez le faire à partir du menu Gestion de documents.

Si vous souhaitez convertir vos documents ou livres numérisés au format texte afin de pouvoir les lire ou les éditer sur un ordinateur, ou encore en MP3 pour les écouter sur un lecteur audio compatible, il faut les sauvegarder sur un périphérique USB au préalable.

<u>Note</u>: Pour utiliser un périphérique USB dans le but de sauver des documents ou d'en lire à partir de ce dernier, allumez l'appareil et patientez jusqu'à entendre « Menu Principal, Scanner et Lire » avant d'insérer le périphérique concerné dans l'un des ports USB de l'appareil.

#### Sauvegarde d'un document d'une seule page :

Pour enregistrer le texte d'une page positionné sous les caméras prête à être numérisé, choisissez « Scanner et Lire » à partir du menu principal et appuyez sur le bouton Scan. Une fois que la lecture a débuté, maintenez le bouton Action enfoncé tout en appuyant sur le bouton Retour. Trois options se présentent :

- Sauvegarder avec une étiquette vocale
- Sauvegarder sans étiquette vocale
- Envoyer par Email (cette option ne sera pas disponible si la fonction Internet (Wifi) a été désactivée.

Pour sauvegarder le document avec une étiquette vocale, sélectionnez la première option avec le bouton Action. Vous entendrez « Appuyez sur le bouton Action pour enregistrer ». Pressez le bouton Action une nouvelle fois et énoncez vocalement votre étiquette après le signal sonore et appuyez sur le bouton Action une fois ceci fait. L'étiquette préalablement enregistrée sera énoncée et il vous sera demandé de confirmer la sauvegarde. Si l'étiquette vous convient, appuyez encore sur le bouton Action, Vous entendrez alors la confirmation de la sauvegarde ainsi que la lecture de la première ligne de votre document. Si toutefois vous souhaitiez recommencer l'enregistrement, appuyez sur le bouton Retour et vous serez invités à renouveler l'opération.

Pour sauvegarder le document sans étiquette vocale, choisissez la seconde option. Dans ce cas, la première ligne de texte du document constituera le nom sous lequel ce dernier sera sauvegardé. Si la lecture du document ne reprend pas automatiquement, pressez le bouton Action pour la relancer.

Si vous préférez ne pas sauvegarder le document que vous venez de scanner, mais plutôt l'envoyer par E-mail, choisissez la troisième option et suivez les instructions. Pour pouvoir utiliser cette fonction, vous devrez tout d'abord vous référer à la section E-mail de ce manuel.

Une méthode alternative pour sauvegarder un document d'une seule page est de passer directement par la gestion de documents depuis le menu principal avant de numériser votre page. Une fois-là, sélectionnez une nouvelle fois Gestion de documents. Ensuite, choisissez Sauvegarder. Vous n'aurez plus dès lors qu'à choisir de sauvegarder avec ou sans étiquette vocale et suivre les indications.

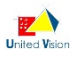

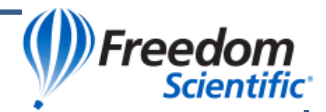

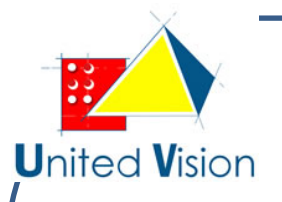

#### Sauvegarde d'un document de plusieurs pages ou d'un livre :

Lorsque vous vous apprêtez à sauvegarder des documents contenant beaucoup de pages tel qu'un livre par exemple, il vaut mieux le faire avec l'appareil branché sur secteur ou s'assurer que la batterie est suffisamment chargée pour éviter que le processus soit interrompu.

Pour sauvegarder un document comprenant de multiples pages, rendez-vous dans le menu principal puis gestion des documents. Sélectionnez ensuite gestion de documents encore une fois et choisissez Sauvegarder. Puis, défilez et sélectionnez

« Sauvegarder le livre ». Vous entendrez « Appuyez sur le bouton Action pour enregistrer ». Donnez une étiquette vocale à votre document puis pressez le bouton Action pour confirmer ou appuyez sur le bouton Retour pour recommencer l'opération. Après avoir enregistré votre étiquette vocale, vous entendrez « Appuyez sur le bouton Scanner pour ajouter une page ». Placez la première page sous les caméras et appuyez sur le bouton scan. Après le son de prise de photo, vous entendrez « La page a été sauvegardée. Appuyez sur le bouton Scan pour ajouter une page ». Répétez l'opération autant de fois que nécessaire avec les autres pages de votre document. Appuyez sur le bouton Action une fois toutes les pages numérisées. Vous pouvez dès lors appuyer sur le bouton Accueil pour choisir un autre mode.

#### Ouvrir un document ou un livre :

Pour ouvrir un document individuel ou un livre préalablement sauvegardé dans la mémoire de l'appareil, rendez-vous dans Gestion des documents à partir du menu principal. La liste de vos documents sauvegardés s'affiche et vous n'avez plus qu'à faire défiler cette liste et sélectionnez le document souhaité. Le document choisi s'affiche à l'écran et il est automatiquement lui à haute voix.

Pour ouvrir un document stocké sur un périphérique USB, rendez-vous dans le menu principal et connectez le périphérique. Ensuite, suivez les étapes décrites dans le paragraphe précédent.

#### Convertir un document en texte ou MP3 :

Pour convertir un document ou un livre préalablement enregistré sur une clé USB, rendez-vous dans le menu Principal et branchez le périphérique sur lequel vous avez sauvegardé vos documents. Faites ensuite défiler et sélectionnez Gestion de documents et choisissez encore Gestion des documents. Défilez et sélectionnez Convertir puis choisissez le document à traiter avec le bouton Action. La première option proposée est « Convertir en texte ». Si c'est ce que vous souhaitez faire, appuyez sur le bouton Action sinon, défilez vers le bas et sélectionnez « Convertir en MP3 » pour transformer votre document en fichier Audio. Vous entendrez

« Conversion en cours » et une confirmation indiquant que le document a bien été converti. Une fois le processus terminé, vous pouvez retirer le périphérique USB.

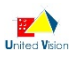

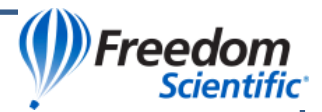

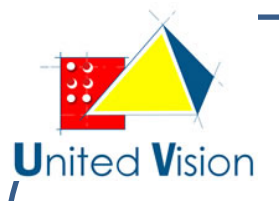

#### Navigation au sein d'un livre :

Lors de la lecture d'un livre sauvegardé, vous utiliserez la même méthode que celle décrite dans la section « Scanner et Lire » à deux exceptions près. Vous appuierez sur la flèche vers le bas pour passer à la page suivante. A chaque changement de page, vous entendrez par exemple « Ouverture de la page 3 sur 3 ». De même, la flèche vers le haut vous permettra de revenir à la page précédente et l'ouverture de la page ainsi que son numéro vous sera également indiqué.

#### Suppression d'un document :

Pour supprimer un document ou un livre préalablement enregistré, depuis le menu principal, faites défiler et sélectionnez Gestion de documents. Ensuite, sélectionnez Gestion de Documents une nouvelle fois, puis faites défiler et sélectionnez «Supprimer». Faites défiler et sélectionnez l'élément que vous souhaitez supprimer. Vous entendrez, « Etes-vous sûr de vouloir supprimer ce document? » Si c'est le cas,

Appuyez sur le bouton Action, ou, si ce ne est pas l'élément que vous souhaitez supprimer, appuyez sur le bouton Retour pour sélectionner à nouveau.

#### Envoi par e-mail d'un élément sauvegardé :

Pour envoyer un document enregistré par courriel, à partir du menu principal, faites défiler et sélectionnez Gestion de documents et à nouveau sélectionnez Gestion de documents. Faites défiler et sélectionnez « Envoyer par e-mail. » Faites défiler et sélectionnez le document que vous voulez envoyer, et suivez les instructions. (Pour utiliser cette option, vous devrez d'abord suivre les instructions de la section E-mail de ce manuel. Vous aurez aussi besoin d'être connecté à un réseau Wifi).

#### **NFB Newsline :**

L'élément de menu NFB Newsline offre la possibilité de télécharger des publications de Newsline ONF et les lire avec ou sans sortie vocale sur le Eye Pal Ace Plus. Pour utiliser cette fonction, vous devez avoir un compte NFB Newsline et l'accès à un réseau sans fil.

### **Bookshare :**

L'élément de menu Bookshare vous permet de rechercher et de télécharger des livres Bookshare et les lire avec ou sans sortie vocale. Pour utiliser cette fonction, vous devez avoir un compte Bookshare et l'accès à un réseau sans fil.

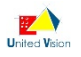

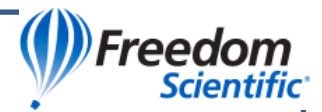

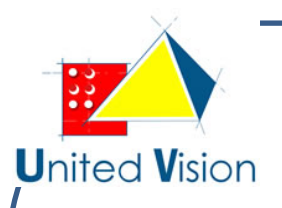

## E-mail:

Pour utiliser la fonction e-mail, vous devez avoir accès à un réseau sans fil tel que décrit plus haut. Normalement, l'appareil que vous avez reçu est déjà enregistré et donc associé à une adresse e-mail que nous avons créé avec vous. Si toutefois ce n'était pas le cas, n'hésitez pas à nous contacter.

# Comment entrer les noms et adresses e-mail dans votre carnet d'adresses :

Pour ce faire, dans le menu principal, faites défiler et sélectionnez Carnet d'adresses. Ensuite, sélectionnez Ajouter une nouvelle entrée. Entrez d'abord le nom de la personne que vous voulez ajouter en suivant le processus de saisie détaillé plus haut, et appuyez sur la flèche droite DAISY pour l'enregistrer. Ensuite, entrer leur adresse e-mail. Cette adresse doit être de la forme <u>exemple@exemple.com</u>. Appuyez sur la flèche droite DAISY pour valider. Bien que vous ne serez évidemment pas en mesure d'envoyer un e-mail à un numéro de téléphone, vous pouvez en ajouter un pour votre information après avoir entré l'adresse email d'un contact.

Vous pouvez entrer autant de contacts que vous le souhaitez. Gardez simplement à l'esprit que par mesure de sécurité, vous pourrez uniquement recevoir des e-mails de la part de contacts qui figurent dans votre carnet d'adresses. De même, pour envoyer un e-mail à quelqu'un, il faudra que l'adresse du destinataire soit déjà présente dans votre carnet d'adresses en tant que contact.

#### Pour utiliser les fonctions de la messagerie électronique :

Vérifiez votre connexion réseau en appuyant sur le bouton rond central Daisy. Une annonce vous indiquera que vous êtes dans le menu, l'état de la batterie et du réseau connecté ou déconnecté. Si vous entendez Déconnecter, assurez-vous que vous êtes à portée d'un accès Wifi déjà enregistré. Ensuite, vous pouvez, soit ajouter un réseau en suivant les étapes décrites préalablement si le réseau n'a pas encore été enregistré, ou suivez les étapes pour la connexion à un réseau existant.

#### Pour envoyer un message électronique :

Dans le menu principal, faites défiler et sélectionnez E-mail. Faites défiler et sélectionnez Envoyer un email. Faites défiler et sélectionnez le nom que vous souhaitez envoyer. Si vous ne trouvez pas le nom, suivez les instructions relatives à l'ajout d'une entrée au carnet d'adresses.

Après avoir sélectionné le nom, sélectionnez « Ajouter un message vocal ». Vous serez invité à appuyer sur le bouton Action pour enregistrer. Prononcer le message que vous souhaitez envoyer et appuyez une nouvelle fois sur le bouton Action. Le message est lu pour être validé. Si le message vocal vous convient, vous pouvez ajouter une image à votre message. Sinon, vous pouvez l'envoyer.

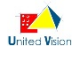

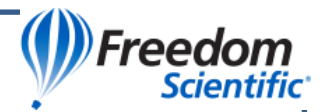

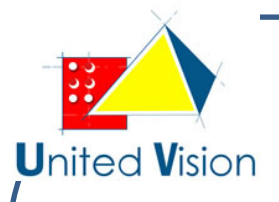

Pour ajouter une image, faites défiler et sélectionnez « Ajouter des images ». Vous serez invité à appuyer sur le bouton de numérisation. Vous pouvez alors soit ajouter une autre image ou, si vous êtes prêt à envoyer le message, faites défiler et sélectionnez Envoyer un e-mail. Vous entendrez par exemple, « Envoi de l'E-mail avec un message vocale et une image ».

#### Pour vérifier les nouveaux messages :

Dans le menu principal, faites défiler et sélectionnez E-mail. Ensuite, faites défiler jusqu'à « Vérifier Email ». Vous entendrez une annonce indiquant si de nouveaux messages ont été récupérés ou non. Si il y a des nouveaux messages, appuyez sur le bouton Action pour entendre ou lire le nom de la personne qui l'a envoyée et l'objet du message. Vous pouvez sélectionner le message que vous souhaitez en appuyant sur le bouton Action. Une fois que vous avez lu un nouvel e-mail, il sera sauvegardé dans la liste du menu Email, sauf si vous choisissez de le supprimer.

A noter que vous pouvez recevoir des pièces jointes sur le Eye Pal Ace Plus aux formats PDF, JPEG, MP3, PNG, TXT ou WAV. Si d'autres types de fichiers sont joints, ils ne seront pas affichés. Seules les images jointes (JPEG et PNG) peuvent être enregistrés sur l'appareil. Si vous supprimez l'e-mail, vous pouvez continuer à ouvrir les pièces jointes d'autres messages en revenant au menu Affichage E-mail.

# Enregistrement d'une image en pièce jointe dans l'album photo ou en tant que document :

Si vous recevez un e-mail avec une image en pièce jointe, vous pouvez enregistrer l'image soit dans votre album photo, soit sur un périphérique externe. S'il s'agit de l'image d'une feuille imprimée, vous pouvez la sauvegarder en tant que document texte. Pour ce faire, appuyez sur le bouton Action lorsque vous affichez l'image. Ensuite, faites défiler et sélectionnez votre choix de sauvegarde : Image comme «texte» si c'est l'image d'un document imprimé, ou comme « Image / Photo. »

- Si vous choisissez d'enregistrer en tant que « texte »:
  - Une fois que la lecture à voix haute de la pièce jointe commence, appuyez et maintenez le bouton Action
  - Tout en maintenant le bouton Action, appuyez sur le bouton Retour.
  - Ensuite, défilez et sélectionnez votre choix : « Enregistrer avec étiquette vocale » ou « Enregistrer sans étiquette vocale».
  - Suivez les instructions.
  - Vous serez alors ramenés à l'écran contenant le texte reconnu de l'image et vous pouvez maintenant appuyer sur le bouton Retour pour revenir à l'affichage de l'image.

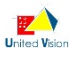

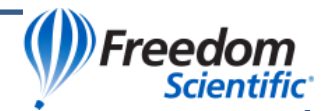

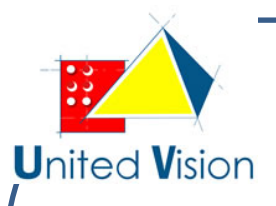

- Si vous choisissez d'enregistrer la pièce jointe comme une Image / Photo:
  - Sélectionnez «Sauvegarder dans l'album Photo ».
  - Sélectionnez un album existant dans lequel vous souhaitez que l'image soit sauvegardée ou sélectionnez « Créer un nouvel album » et suivez les instructions.

Veuillez noter que si vous recevez un e-mail avec plusieurs images jointes, vous trouverez une option «Enregistrer les Images sous » en fin de menu se présentant lors de l'ouverture de l'E-mail.

Si les images sont toutes des photos et que vous voulez qu'elles soient toutes enregistrées dans le même album photo sur l'appareil, vous pouvez utiliser cette option « Enregistrer les Image sous » comme raccourci Pour éviter d'avoir à sauvegarder chaque image individuellement. De même, si vous souhaitez que plusieurs images reconnues en tant que texte soient sauvegardées sous la même étiquette vocale, vous pouvez utiliser cette option pour les sauvegarder ensemble en tant que livre. Autrement, si vous voulez enregistrer des images dans différents albums ou enregistrer certaines en tant que photos et d'autres sous forme de texte, ou seulement sauvegarder quelques images, vous pouvez appuyer sur le bouton Action lors de l'affichage d'une image jointe. Il vous sera alors proposé de sauvegarder cette image sous forme de texte ou en tant qu'image/photo.

#### Envoi d'une image en pièce jointe reçue par E-mail :

Si vous recevez un e-mail avec une image en pièce jointe et que vous souhaitez l'envoyer par courriel, appuyez sur le bouton Action lorsque vous affichez l'image. Ensuite, faites défiler et sélectionnez « Image / Photo ». Puis faites défiler et sélectionnez « Envoyer par e-mail ». Sélectionnez un destinataire et vous pourrez dès lors choisir soit de joindre un message vocal, une image supplémentaire ou simplement d'envoyer l'E-mail.

#### Pour supprimer un e-mail :

Dans le menu principal, faites défiler et sélectionnez E-mail. Puis faites défiler et sélectionnez « Supprimer l'E-mail ». Vous entendrez la date de réception de l'E-mail, le nom de la personne qui l'a envoyée, et le sujet. Faites défiler et sélectionnez l'e-mail que vous souhaitez supprimer. Il vous sera demandé de confirmer la suppression. Si vous ne voulez pas le supprimer, appuyez sur le bouton Retour. Si vous voulez vraiment le supprimer, confirmer avec le bouton Action.

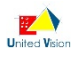

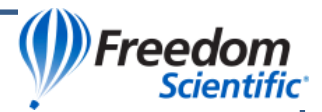

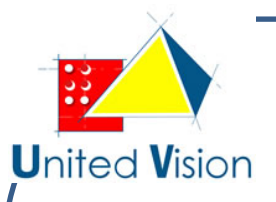

## Mode Loupe :

Sélectionnez le mode Loupe lorsque vous avez besoin de faire un chèque ou de grossir un petit objet tel qu'une aide auditive. En mode loupe, seule la caméra de droite est utilisée pour capturer l'image. Utilisez les boutons de contrôle comme suit :

Flèche DAISY vers le bas : Appuyez sur ce bouton pour allumer au éteindre la lumière de la caméra

- Bouton Action: Appuyez pour réajuster le focus
- Molette de Gauche : Défilez vers le haut ou le bas pour augmenter ou réduire le grossissement

Flèche DAISY droite : Appuyez sur ce bouton à plusieurs reprises pour afficher les options de contraste

• Molette droite : Faites défiler pour régler le contraste.

Flèche DAISY vers le haut: Appuyez sur ce bouton pour rétablir l'affichage à son contraste d'origine

Flèche DAISY gauche : Appuyez sur ce bouton pour inverser le sens des options de contraste.

Notez que lorsque vous déciderez de grossir un autre objet et que celui-ci à une hauteur différente du précédent, il sera nécessaire de réajuster le focus en appuyant une fois sur le bouton Action. Vous devrez par exemple le faire si vous souhaitez grossir une petite boîte après avoir visualiser une feuille de papier.

## Calendrier / Rappels :

L'application calendrier vous permet de vous programmer des rappels en utilisant votre voix. Vous pouvez créer un nouveau rappel pour le jour même ou à toute date ultérieure et fixer le moment précis auquel vous en serez averti. Vous pouvez également choisir de définir le rappel comme étant un rappel unique ou quotidien.

Lorsque le moment d'un rappel arrive, vous entendrez un carillon pour vous en aviser. Vous pouvez ensuite sélectionner « Écouter le Rappel » pour entendre l'enregistrement associé ou appuyez sur le bouton Accueil pour revenir au menu principal.

Si vous avez quitté la pièce et n'avez pas entendu le carillon sonné, il sonnera à nouveau toutes les 15 minutes jusqu'à ce que vous confirmiez le rappel ou reveniez au menu principal.

Les sous-menus du calendrier vous donneront la possibilité d'écouter, de modifier ou de supprimer les rappels existants et d'en ajouter. Pour utiliser la fonction de calendrier, sélectionnez « Calendrier » dans le menu principal. Vous entendrez la date actuelle. Si cette date n'est pas correcte, elle peut être modifiée à partir du menu Réglages, dans le sous-menu Réglages Système.

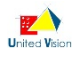

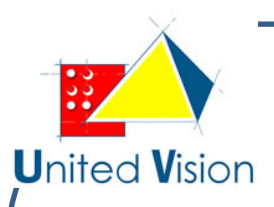

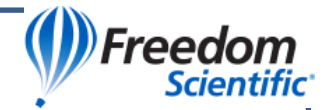

En sélectionnant ta fonction Calendrier, vous vous trouverez dans un sous-menu comprenant les options suivantes:

- Aujourd'hui
- un Ajouter Rappel
- Rappels Uniques
- Rappels quotidiens
- Rappels par Jour

## Les options en détail :

#### Aujourd'hui :

Indique la date du jour. Si vous sélectionnez « Aujourd'hui », vous aurez la possibilité d'ajouter un rappel pour la date du jour, ou de faire défiler les rappels existants pour la journée. Si vous sélectionnez Ajouter un Rappel, vous serez invité à sélectionner l'heure du rappel. Utilisez la molette de gauche pour changer l'heure et la molette de droite pour changer les minutes. Appuyez sur le bouton Action pour confirmer l'heure, Appuyez à nouveau sur le bouton Action pour enregistrer le message vocal associé à votre rappel et appuyez une fois de plus lorsque vous avez terminé l'enregistrement. Votre enregistrement ne doit pas durer plus de 30 secondes. L'heure du rappel que vous venez de définir pour la date actuelle apparaît maintenant dans la liste des rappels de la date du jour (ou sera le seul à apparaître s'il n'y a pas d'autres rappels pour le jour courant). En sélectionnant une heure indiquée dans l'option Aujourd'hui, vous aurez alors la possibilité d'écouter le rappel, de le Supprimer ou de le modifier. Sélectionnez votre choix et suivez les instructions vocales.

#### Ajouter un Rappel :

Donne la possibilité d'ajouter un rappel unique ou un rappel quotidien. Pour un rappel unique, sélectionnez une date en utilisant la molette de gauche pour changer le mois et la molette de droite pour changer le jour. Appuyez sur le bouton Action pour confirmer le jour sélectionné. Ensuite, sélectionnez l'horaire à l'aide de ia molette de gauche pour changer l'heure et la molette de droite pour changer les minutes, puis utilisez le bouton Action pour valider. Vous serez invité à appuyer sur le bouton Action pour enregistrer le message vocal associé. Enregistrez votre rappel et appuyez sur le bouton Action une fois terminé. Lorsque vous choisissez de définir un rappel quotidien, vous serez invité à fixer une date de début et une date de fin ainsi que l'heure du rappel.

#### Rappel unique :

Offre la possibilité de sélectionner et d'entendre / lire les dates et heures de tous les rappels uniques, pour les 7 prochains jours ou pour les 31 prochains jours. En sélectionnant une date et une heure particulière,, vous aurez alors la possibilité d'écouter, de supprimer ou de changer les rappels associés.

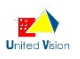

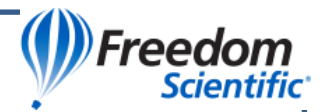

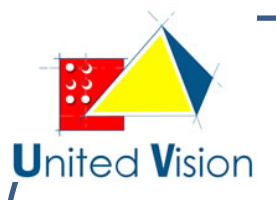

#### **Rappels quotidiens :**

Offre la possibilité d'entendre/voir une liste de tous les rappels quotidiens, En sélectionnant un moment donné, vous aurez alors la possibilité d'écouter, de supprimer ou de modifier les rappels associés.

#### Tous les rappels par date :

Donne la possibilité de sélectionner une date précise et d'entendre / lire tous les rappels pour cette date donnée, qu'ils soient uniques ou quotidiens. Le fait de sélectionner d'une date donnera accès aux options permettant d'écouter, de supprimer ou de changer le rappel.

## Album photo :

L'album photo vous permet de charger des photos ou toute autre image JPEG ou PNG dans des albums sur votre appareil ou à partir d'une clé USB et d'enregistrer à la voix un nom pour l'album et pour des images individuelles. Lorsque vous utilisez une clé USB pour charger les photos, assurez-vous d'utiliser un lecteur unique, sans passer par un Hub USB.

Les images jointes reçues par e-mail sur le Eye Pal Ace Plus peuvent également être ajoutées à un album. Reportez-vous à la section E-mail de ce manuel pour des instructions sur l'ajout d'images reçues en pièces jointes.

Les albums photos peuvent contenir tout type d'images, allant de photos de famille à des images de diapositives PowerPoint à des fins éducatives. Les diapositives représentant des scènes d'activités de la vie quotidienne peuvent être chargées dans les albums ainsi que des énigmes, quiz, jeux et plus encore.

Pour utiliser les fonctions Album photo, dans le menu principal, faites défiler et sélectionnez Album Photo. Les options suivantes vous seront alors présentées Afficher l'album, Ajouter des photos à un album, Supprimer l'album et Renommer l'album.

Pour afficher un album, dans le menu principal, faites défiler et sélectionnez Album photo. Lorsque vous lisez ou entendez « Afficher l'album », La liste des albums préalablement créés s'affiche. Faites défiler jusqu'à celui que vous voulez ouvrir et sélectionnez-le.

Pour agrandir une image, utilisez la molette de gauche. Pour déplacer l'image agrandie, utilisez les quatre flèches de direction. Utilisez la molette de droite pour passer à l'image suivante.

Pour ajouter des photos à partir d'une source extérieure à le Eye Pal Ace Plus, les photos doivent impérativement être d'abord enregistrées sur un périphérique USB dans un dossier nommé « Picture » à la racine du lecteur. Insérez le périphérique dans l'un des ports USB le Eye Pal Ace Plus. A partir du menu principal, Faites défiler et sélectionnez Album photo, sélectionnez Ajouter photos à un album, et suivez les instructions. Vous pouvez opter pour ajouter les photos à un album existant ou faires défiler et sélectionnez :

« Créer un nouvel album ».

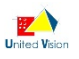

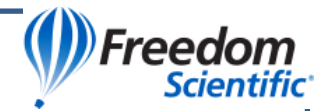

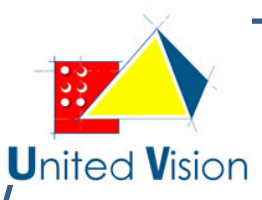

Après avoir choisi l'album dans lequel vous voulez ajouter les photos, vous serez invité à insérer un support de stockage tel qu'une clé USB, contenant des photos qui auront préalablement été placées dans un dossier appelé « Picture ». Les photos seront ajoutées à l'album que vous avez choisi.

#### Pour enregistrer une étiquette vocale :

A partir du menu principal, faites défiler et sélectionnez Album photo. Faites ensuite défiler et sélectionnez Afficher l'album. Choisissez ensuite l'album désiré et

Sélectionnez-le. Faites défiler et sélectionnez la photo que vous souhaitez étiqueter. Le menu d'options de la photo s'affiche pour vous permettre d'enregistrer l'étiquette vocale. Sélectionnez l'élément correspondant et suivez les instructions. Pour supprimer une image, suivez les mêmes instructions que celles indiquées cidessus, en sélectionnant cette fois « Supprimer la Photo ». Vous entendrez « Souhaitez-vous vraiment supprimer la photo ? ». Si vous n'êtes pas sûr, appuyez sur la touche Retour. Si vous êtes sûr, appuyez sur le bouton Action, et la photo sera supprimée.

Pour supprimer un album, à partir du menu principal, faites défiler et sélectionnez Album photo. Ensuite, faites défiler et sélectionnez Supprimer l'album. Faites défiler et sélectionnez l'album dans lequel vous souhaitez supprimer. Si l'album contient déjà des photos, vous recevrez un message indiquant que l'album contient encore des photos et vous demande si vous souhaitez supprimer tout de même. Si vous n'êtes pas sûr de vouloir supprimer, appuyez sur le bouton Retour. Si vous êtes sûr, appuyez sur le bouton Action et il sera supprimé.

Pour renommer un album: Dans le menu principal, faites défiler et sélectionnez Album photo, puis faites défiler et sélectionnez « Renommer ». Faites défiler et sélectionnez celui que vous souhaitez renommer. Suivez les instructions pour enregistrer un nouveau nom.

#### Horloge et Alarme :

Sélectionnez Horloge dans le menu principal pour entendre l'heure actuelle. Pour régler l'alarme et accéder aux différentes fonctions de réglage, appuyez sur le bouton Action. Pour régler l'horaire de l'alarme, sélectionnez Heure de l'alarme, puis utilisez la molette de gauche pour changer l'heure et la molette de droite pour changer les minutes. Appuyez sur le bouton Action pour valider. Ensuite, faites défiler et sélectionnez soit Alarme unique, alarme quotidienne, ou Désactivé. Si vous souhaitez désactiver une alarme précédemment définie, dans le menu de l'horloge, faites défiler puis sélectionnez « régler le mode d'Alarme » et faites défiler et sélectionnez Désactivé.

A noter : Si le jour ou l'heure ne sont pas corrects, l'ensemble peut être ajusté à partir des Réglages système. Pour ce faire, à partir du menu principal, faites défiler et sélectionnez Réglages, puis faites défiler et sélectionnez Réglages système. Ensuite, faites défiler et sélectionnez « Régler l'heure et la date « puis appuyez sur le bouton Action. Le menu suivant donnera la possibilité de Régler l'heure ou la date. Pour changer l'heure, sélectionnez « Régler l'Heure ». Utilisez la molette de gauche pour régler l'heure et utiliser la molette de droite pour les minutes. Après avoir sélectionné l'heure exacte, appuyez sur le bouton Action. Pour changer la date, faites défiler et sélectionnez « régler la date ». Utilisez la molette de gauche pour régler le mois et la molette de droite pour la date et appuyez sur le bouton Action.

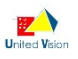

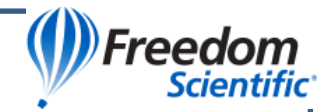

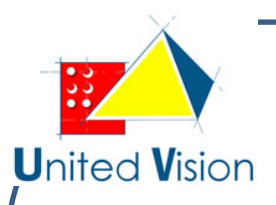

Pour passer l'horloge du mode 12 heures au mode 24 heures, à partir du menu principal, faites défiler et sélectionnez Réglages. Ensuite, sélectionnez Réglages généraux puis faites défiler et sélectionnez « Format de l'heure ». Sélectionnez enfin votre préférence de format 12 heures ou 24 heures.

## **Réglages :**

Les options suivantes sont disponibles :

Réglages généraux comprenant :

Vitesse de lecture :

- Mode de lecture
- Voix de menu (permet la sélection d'une voix masculine ou féminine et de la langue du menu et des messages système)
- Voix de lecture (permet la sélection d'une voix masculine ou féminine et de la langue pour la lecture des documents numérisés par le bais de l'appareil)
- Comportement de la molette de Gauche
- Comportement de la touche DAISY Centrale
- Police
- Taille de police
- Modes de couleur
- Format de l'heure
- Braille abrégé
- Braille Wordwrap (permet d'agir sur l'affichage des sauts de lignes lors de la lecture avec un afficheur Braille)
- Activer le guidage vocal Supplémentaire
- Délai avant la mise en veille

Etat comprenant :

- Batterie
- Version
- Modèle
- Numéro de série
- Statut de la connexion réseau (Connecté ou déconnecté)

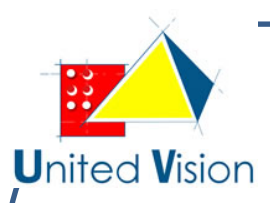

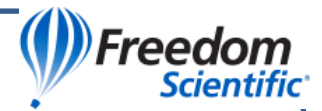

Réglages système comprenant :

- Personnaliser le menu principal
- Mise à jour du logiciel (lorsque de nouvelles versions de logiciels sont disponibles, elles peuvent être obtenues auprès de votre revendeur local et peuvent être installées en sélectionnant cette option)
- Réglages de réseau sans fil
- Profils réseau (profils d'identification aux services tels que Bookshare ou NFB Newsline)
- Régler l'heure et la date
- Enregistrement de l'appareil
- Mettre en veille (Utilisez cette option pour mettre l'appareil en mode veille manuellement sans avoir à attendre la mise en veille automatique)
- Éteindre (Utilisez cette option pour alimenter en toute sécurité l'appareil)

#### Carnet d'adresses :

L'option Carnet d'adresses vous permet d'ajouter les adresses e-mail des personnes avec lesquelles vous souhaitez correspondre par E-mail. Reportez-vous à la section « E-mail » pour apprendre à saisir des noms et des adresses e-mail dans le carnet d'adresses. Bien que le dispositif ne puisse pas envoyer des courriels à un numéro de téléphone, le carnet d'adresses peut en stocker pour une référence pratique si désirée.

### Aide :

Z

Sélectionnez l'option Aide dans le menu principal pour entendre une description détaillée des fonctionnalités de l'appareil. Vous pouvez interrompre l'énoncé de cette aide en appuyant sur n'importe quel bouton. Dans ce mode, l'appui sur n'importe quel bouton de l'appareil vous donnera une description détaillée de sa fonction. Si vous appuyez sur le bouton Accueil, vous retournerez au menu principal.

Dans le cas où vous souhaiteriez que le guidage vocal continue lorsque vous naviguez dans les menus, vous pouvez activer le guidage vocal additionnel en choisissant Réglages dans le menu principal, puis Réglages Généraux et sélectionnez « Activer Guidage vocal additionnel. Confirmez en choisissant « Oui ».

## Annexe A : Règles de sécurité

- Manipuler le Eye Pal Ace Plus avec soin. Une manipulation brutale risque d'endommager l'appareil.
- Soyez particulièrement prudent avec l'écran ne le touchez pas avec des objets pointus. Lorsque vous transportez l'appareil à l'extérieur, utiliser un étui de protection. Si le Eye Pal Ace Plus n'est pas dans une position debout, ne pas placer d'objets lourds ou tranchants sur la surface de l'écran.
- Utilisez uniquement l'adaptateur secteur fourni avec le Eye Pal Ace Plus. Ne jamais ouvrir le Eye Pal Ace Plus (sauf pour le compartiment de la batterie) cela annulera la garantie. Votre revendeur local si nécessaire.
- N'exposez pas le Eye Pal Ace Plus à une chaleur excessive ou à la lumière directe du soleil pour éviter les risques d'incendie.

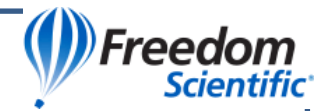

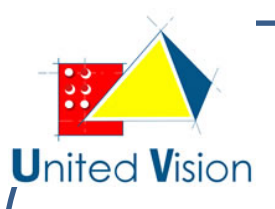

- Ne pas utiliser le Eye Pal Ace Plus près de dispositifs médicaux insuffisamment protégés.
- Pour éviter tout risque de dommages électriques, gardez votre Eye Pal Ace Plus loin de l'eau ou de produits chimiques liquides.
- Pour nettoyer l'appareil, débranchez-le toujours en premier. Utilisez un tissu doux sans produits chimiques ou abrasifs pour nettoyer le Eye Pal Ace Plus, et nettoyer seulement l'extérieur de l'appareil. Utilisez le spray spécial qui est utilisé pour le nettoyage des écrans d'ordinateur portable pour nettoyer l'écran du Eye Pal Ace Plus. En cas de stockage de l'appareil, ne mettez pas d'objets lourds sur le dessus de celui-ci.
- Utilisez le Eye Pal Ace Plus comme il est décrit dans ce manuel. La garantie sera annulée si le dispositif est utilisé en cas de violations de ces règles.

## Annexe B : Afficheurs Braille

Le Eye Pal Ace Plus peut être utilisé en conjonction avec certains afficheurs Braille, afin que les personnes connaissant le braille puissent lire les documents numérisés plus confortablement et plus discrètement. En plus de permettre la lecture, les afficheurs pris en charge permettent également de contrôler, directement à partir de l'afficheur, certains aspects de l'appareil tels que la numérisation de documents.

Les afficheurs Braille supportés par le Ace plus sont les suivants:

- Freedom Scientific Focus 14
- ALVA BC640

- APH Refreshable 18
- Baum SuperVario2 40 / Humanware/PDI Brailliant 40
- Humanware Brailliant bi40